As per the latest SEBI circular on KRA Regulations, KYC Registration Agencies (KRA) are responsible for validating clients' KYC details as per their records. If the details are not updated and validated, Trading and Demat Account shall be blocked.

# How do I update and validate my KYC details with KRA ?

Please ensure your Mobile Number, Email Address is verified & Aadhaar is validated with your PAN.

**<u>Updating process</u>**: This is usually done when your KYC details are incorrect in the KRA portal. In this case, you are required to furnish the following documents. We will update your KRA details.

- 1. Duly filled and signed KRA form with photo (click here )
- 2. Self-attested copy of PAN card
- 3. Self-attested copy of Aadhaar card.

Once we receive the above documents, the records shall be updated within 48 working hours.

<u>Validation process</u>: After processing/updating your KYC request with KRA, you shall receive an SMS to your registered mobile number to validate your mobile number and receive an email to your registered email ID to validate your email ID from KRA.

For Validating your Mobile Number & Email Address, click on the link provided through Email & SMS by KRA.

Check the Spam, Trash, or Deleted folder if the email is not in the inbox.

Below are the Snap Shot of SMS & Email, received from CVL KRA for your ready reference:

| < CVLKRA                                                                           | Ŵ         | ł |
|------------------------------------------------------------------------------------|-----------|---|
|                                                                                    |           |   |
|                                                                                    |           |   |
|                                                                                    |           |   |
|                                                                                    |           |   |
|                                                                                    |           |   |
|                                                                                    |           |   |
|                                                                                    |           |   |
|                                                                                    |           |   |
| Todag                                                                              |           |   |
| To validate your mobile number in CVL<br>as per SEBI guidelines, click on https:// | . KRA     |   |
| otpdelivery cylindia.com                                                           |           |   |
| 13-10-Ale artist                                                                   | CP-CYUNIA |   |

| CVLKRA - Email Add                  | ress Validation litter -                                    |                          | ē | 1 |
|-------------------------------------|-------------------------------------------------------------|--------------------------|---|---|
| otpvalidate@cvlindia.in             | inflat .                                                    | 9:25 AM (38 minutes ago) | ħ |   |
| Dear                                |                                                             |                          |   |   |
| Your KYC record bearing PAN         | is registered with CVL KRA.                                 |                          |   |   |
| As per SEBI guidelines, the regi    | tered email ID in KYC records needs to be validated by KRA. |                          |   |   |
| To validate your email ID, click on | 2014 - Abodinary extendia rem                               |                          |   |   |
| For more information, visit www     | w.cyfira.zom                                                |                          |   |   |
| This is an automated mail, kind     | y do not reply to this mail.                                |                          |   |   |
| Regards,                            |                                                             |                          |   |   |
| CVLKRA                              |                                                             |                          |   |   |
|                                     |                                                             |                          |   |   |
| ( + Reply ) ( + Forwar              | d)                                                          |                          |   |   |
|                                     |                                                             |                          |   |   |

<u>Alternative validation process</u>: Check with which KRA your KYC is registered here. Click on KYC Inquiry. Enter your PAN, input the captcha and submit.

|           | -< <mark>5</mark> -           |                                   | CDSL V                            | entures Lin            | nited (CVL -             | KRA)     |                        |         |      |         |          |          |
|-----------|-------------------------------|-----------------------------------|-----------------------------------|------------------------|--------------------------|----------|------------------------|---------|------|---------|----------|----------|
|           |                               | PAR                               | No z d                            | L                      |                          |          |                        |         |      |         |          |          |
|           |                               | Name                              | e a <b>T</b>                      |                        |                          |          |                        |         |      |         |          |          |
|           | Curre                         | nt Data & Tim<br>KIN Stata<br>KYC | e : 09 Aug 2024<br>e : 51ATUS NOT | 17:22:06<br>AVAILAINE  |                          | 1 Poster | •                      | EVC     | IPV. | 050     | PERM     | CORR     |
| KRUN      | KYC Status                    | Barmarka                          | Status Date                       | KYC Date               | Hodify Status            | Remarks  | Hodity Date            | Hode    | Fleg | Detaila | ADDProof | ADDProof |
| CVL KRA   | NEW KYC VALIDATED             | 8 - B                             | 82-88-2024<br>17:49:03            | 24-83-2011<br>00:00:00 | Piedify KYC<br>VALIDATED |          | 15-12-2017<br>18:18:57 | NORPHAL | Ψ.   | i - 1   | Andhair  | Aidhnar  |
| NOML KRA  | Not Checked with NDML<br>KRA  |                                   |                                   |                        |                          |          |                        |         |      |         | _        |          |
| DOTEX     | Not Checked with DOTEX<br>KRA |                                   |                                   |                        |                          |          |                        |         |      |         |          |          |
| CAPIS KRA | Not Checked with CRHS<br>KHA  | î î                               |                                   |                        |                          |          |                        |         |      |         |          |          |
| KARVY     | Not Checked with KARVY.       | î (                               |                                   |                        |                          |          |                        |         |      |         |          |          |

Check your KRA name and visit your respective KRA website from the below link and follow the on-screen instructions to validate your email/mobile number.

## 1. CVL KRA: Click here

- 2. KARVY KRA: Click here
- 3. NDML KRA: Click here
- 4. DOTEX KRA: Click here
- 5. CAMS KRA: Click here

After the contact details are validated with KRA, it would be processed in 5-7 workings days to update your records and activate your trading account if deactivated.

Please note that the SMS will only be delivered if the mobile number is active and does not have DND (Do Not Disturb) enabled. If needed, clients should disable DND or ensure their mobile number is active.

# How to Validate your Email and Mobile with CVLKRA?

Existing clients can validate their details either by following the instructions provided in the email or by visiting:

https://validate.cvlindia.com/CVLKRAVerification\_V1/

Kindly enter your PAN & Captcha to get below mentioned screen

| Enter Pan Number    |              |
|---------------------|--------------|
| Mobile Number *     |              |
| Enter Mobile Number | Generate OTP |
| Email Id *          |              |
| Enter Email Id      | Generate OTP |

-> Enter the PAN and click outside the box.

-> Click on "Generate OTP" next to the Mobile Number and Email ID field. Enter the OTP and click on "Verify."

|                                                                                                    | PAN Verification               |                       |
|----------------------------------------------------------------------------------------------------|--------------------------------|-----------------------|
|                                                                                                    | Mobile Number *                | VERFIED               |
| CVL KRA Validation                                                                                                    |                                | VEHIFIED              |
| All investors investing is capital markets are<br>required to vulndate their KYC densits in KRA for<br>continued and uninterrupted transactions. | PAN-Andhoos link status        | Cashad                |
|                                                                                                    | Submit and East Proceed with A | Kaallinnar Validation |
| India                                                                                                    |                                |                       |

#### After Mobile Number & Email Address verification, kindly proceed with Aadhaar Validation

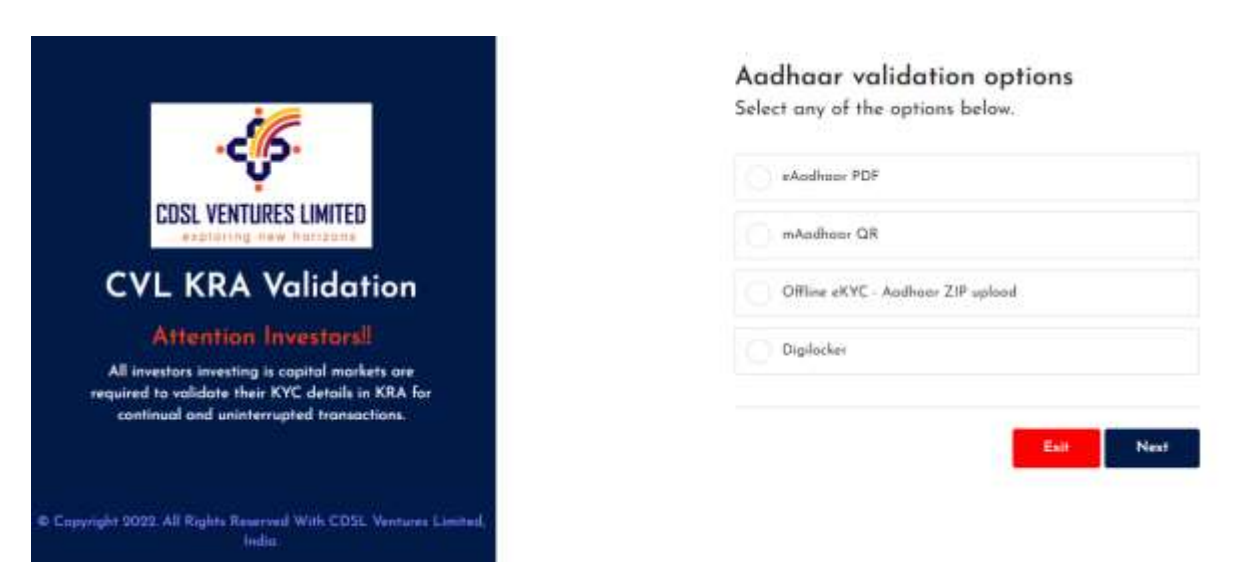

-> Click on "**Next**." Select the KYC Type. The steps for completing eKYC online are explained further.

-> Choose "eKYC online" and click on "Next."

-> Enter the **Aadhaar number**, accept the Terms & Conditions, and click on "**Request OTP**."

- -> Enter the OTP and click on "Verify."
- -> Click on "Validate KYC."

Once the details are validated, a confirmation message will be displayed.

How to Validate Email and Mobile with Karvy?

Existing demat account holders should have to visit the following link to validate their email address and mobile number with Karvy.

| * Pleas | e enter Captcha Code in th | ne bottom before subn | nitting the Query |
|---------|----------------------------|-----------------------|-------------------|
| PAN No  | 2                          |                       | *                 |
| Enter b | elow characters:           |                       | *                 |
|         |                            | RM                    | 5 %D              |
|         |                            | Search No             | w                 |

-> Enter Your PAN Number and Captcha Code

-> Next click on Search Now Button

-> Click on Validate Button to receive OTP on your Registered Mobile Number.

-> Enter OTP & Submit. (You will see a Validated Message on Screen.)

Follow the above-mentioned steps to validate your Email Address.

-> Click on Validate Button to receive OTP on your Registered Email Address.

-> Enter OTP & Submit. (You will see a Validated Message on Screen.)

Clients registered with NDML and Karvy must verify their contact details by following the onscreen instructions on their respective websites:

## NDML:

https://kra.ndml.in/ClientInitiatedKYC-webApp/#/ClientinitiatedKYC

## Karvy:

https://www.karvykra.com/KYC\_Validation/Default.aspx

# Impact of the above regulation, if it is not followed:

- 1. Clients shall not be allowed to trade on any exchange or manage their open positions (if any) until they comply with the KYC requirements.
- 2. Clients trading and demat account will remain deactivated till the KRA details are updated and validated.